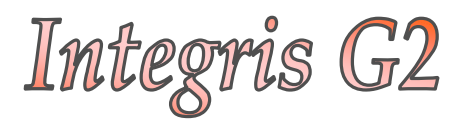

## Mail Merge & Communications

Anita.Pirie@redbridge.gov.uk

020 8708 8881

(Int. 88881)

## Contents

| Creating a Mail Merge Letter Template | 2  |
|---------------------------------------|----|
| Uploading a Letter Template to G2     | 4  |
| Creating Individual Letters           | 6  |
| Creating Multiple Letters             | 8  |
| Sending Emails via G2                 | 10 |
| Appendix A - Mail Merge Tags          | 12 |
| Introduction to Browse Sets           | 16 |

## Creating a Mailmerge Letter Template

In Integris G2, it is now possible to upload Mail Merge letter templates. This will allow you to produce letters straight out of G2, making mail merging much easier than before.

You will first need to create a template letter in Microsoft Word, inserting the applicable Mail Merge Tabs where necessary. See example Letter below. (Appendix A on Pg 12 shows a list of available Mail Merge Tags).

| <addeename><br/><addeeaddressblock></addeeaddressblock></addeename>                                                                                                    |
|----------------------------------------------------------------------------------------------------|
| Dear <addeesalutation><br/>We would like to take this opportunity to welcome your <son daughter=""> to our<br/>school, we hope that <firstname> will be very happy with us. Should you or yout<br/><son daughter=""> have any concerns at all whilst <he she=""> is with us please feel free to<br/>come a talk to me at any time.<br/>Whilst writing we would just like to check that the basic information we have on our<br/>records is accurate, therefore please check the details below carefully and advise us of<br/>any errors.<br/>First Name <firstname><br/>Second Name <secondname><br/>Preferred Name <knownname></knownname></secondname></firstname></he></son></firstname></son></addeesalutation> |
| Address <stuaddressblock>         Date of Birth       <dob>         For your information, <knownname> has been placed in Year <year>, Class &lt;<class>, <his her=""> teacher will be <tutor1>.         Yours sincerely       Headteacher</tutor1></his></class></year></knownname></dob></stuaddressblock>                                                                                                    |

Once you have finished your template letter, you will need to save it as an **.rtf** file.

To do this, go to **<u>File</u>** and **Save** <u>A</u>s...

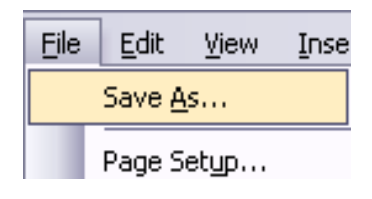

...Name your letter, change the format to **Rich Text Format (\*..rtf)** and click **Save** ...

| iave As                           |                                                                                                    |                            |                       |         |         |        | ? 🔀    |
|-----------------------------------|----------------------------------------------------------------------------------------------------|----------------------------|-----------------------|---------|---------|--------|--------|
| Save in:                          | 📋 My Docur                                                                                                    | nents                      | <ul><li>✓ ◊</li></ul> | - 🔰   🔇 | , X 🖆 [ | 🏥 🔻 To | ioļs 🕶 |
| My Recent<br>Documents<br>Desktop | Cache Cache Common Cache Cache | :<br>:d Files<br>ocs<br>cs |                       |         |         |        |        |
| My Computer                       | File <u>n</u> ame:                                                                                                    | Welcome Letter.rtf         |                       |         |         | ~      | Save   |
| Places                            | Save as <u>t</u> ype:                                                                                                    | Rich Text Format (**.rtr   | )                     |         |         | ~      | Cancel |

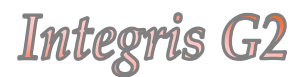

## Uploading a Letter Template to G2

Once you have saved your letter template in RTF format, you will be able to upload the letter into G2.

Go to System Management (1) > Preferences (2) > Letter Templates (3) > Edit (4)

| Attendance             | General Security Reports Sit                                                                                                    | ling Management Evacuation Repo         | ort Generation Letter Templates |     |
|------------------------|----------------------------------------------------------------------------------------------------|-----------------------------------------|---------------------------------|-----|
| System Management      | Next Student No.:                                                                                                    | 249                                     | Next Staff No.:                 | 22  |
| Assessment             | Next Admission No.:                                                                                                    | 264                                     | Staff Auto No.:                 | Yes |
| Behaviour              | Student Auto No.:                                                                                                    | Yes                                     | Town:                           |     |
| Census                 | Default Gender:                                                                                                    | Male                                    | County:                         |     |
| Reporting to Parents   | Enable Email Notification in                                                                                                    | Cover: Yes                              |                                 |     |
| Cover                  | Postcode:                                                                                                    |                                         |                                 |     |
| Programme Managemen    | Academic Year - Display                                                                                                    | Format                                  |                                 |     |
| School Workforce Censu | JS Year/Year                                                                                                    |                                         |                                 |     |
|                        | (e.g. '2000/2001')                                                                                                    |                                         |                                 |     |
|                        |                                                                                                    |                                         |                                 |     |
|                        | Program Management —                                                                                                    |                                         |                                 |     |
| User Management        | Warn if Teaching Set Maxir                                                                                                    | num Size is exceeded when alloo         | cating students: No             |     |
| Preferences            |                                                                                                    |                                         |                                 |     |
| Access Logs            |                                                                                                    |                                         |                                 |     |
|                        |                                                                                                    |                                         |                                 |     |
|                        |                                                                                                    |                                         |                                 |     |
|                        |                                                                                                    |                                         |                                 |     |
|                        | Click the                                                                                                    | Upload buttor                           | n 🚺                             |     |
|                        |                                                                                                    | Crioua Sattor                           |                                 |     |
|                        |                                                                                                    |                                         |                                 |     |
|                        |                                                                                                    |                                         |                                 |     |
| F                      | Preferences                                                                                                    |                                         |                                 |     |
| F                      | Preferences<br>General Security Reports Lett                                                                                                    | er Templates 🕠                          |                                 |     |
| F                      | Preferences<br>General Security Reports Lett                                                                                                    | er Templates 🜔                          |                                 |     |
| F                      | Preferences<br>General Security Reports Lett<br>Template Descripti                                                                                                    | er Templates 🜔                          |                                 | 1   |
| F                      | Preferences<br>General Security Reports Lett<br>Template Descripti                                                                                                    | er Templates 🜔                          |                                 | I   |
| F                      | Preferences<br>General Security Reports Lett<br>Template Descripti                                                                                                    | er Templates 🔉 💍                        |                                 | I   |
| F                      | Preferences<br>General Security Reports Lett<br>Template Descripti                                                                                                    | er Templates O                          |                                 | I   |
|                        | Preferences<br>General Security Reports Lett<br>Template Descripti                                                                                                    | er Templates O                          |                                 | I   |
|                        | Preferences<br>General Security Reports Lett<br>Template Descripti                                                                                                    | er Templates O                          |                                 |     |
|                        | Preferences<br>General Security Reports Lett<br>Template Descripti                                                                                                    | er Templates                            |                                 | I   |
| F                      | Preferences<br>General Security Reports Lett<br>Template Descripti                                                                                                    | er Templates                            |                                 | I   |
|                        | Preferences<br>General Security Reports Lett<br>Template Descripti<br>click th                                                                                                    | er Templates 💿<br>on<br>e browse butto  | on Q                            |     |
| F                      | Preferences<br>General Security Reports Lett<br>Template Descripti<br>click the<br>Upload Template                                                                                                    | er Templates 💿                          | on Q                            |     |
| F                      | Preferences<br>General Security Reports Lett<br>Template Descripti<br>click the<br>Upload Template                                                                                                    | er Templates 💿<br>on<br>le browse butto | on Q                            |     |
|                        | Preferences<br>General Security Reports Lett<br>Template Descripti<br>click th<br>Upload Template<br>• Select a template file to u                                                                                                    | er Templates                            | on Q                            |     |
| F                      | Preferences<br>General Security Reports Lett<br>Template Descripti<br>click the<br>Upload Template<br>• Select a template file to u<br>• Enter a name and description                                                                                                    | er Templates                            | on Q                            |     |
| F                      | Preferences<br>General Security Reports Lett<br>Template Descripti<br>click the<br>Upload Template<br>• Select a template file to u<br>• Enter a name and descrip<br>• Click on Upload to upload                                                                                                    | er Templates O                          | on Q                            |     |
|                        | Preferences<br>General Security Reports Lett<br>Template Descripti<br>click the<br>Upload Template<br>• Select a template file to u<br>• Enter a name and descrip<br>• Click on Upload to upload                                                                                                    | er Templates O                          | on Q                            |     |
|                        | Preferences<br>General Security Reports Lett<br>Template Descripti<br>click the<br>Upload Template<br>• Select a template file to u<br>• Enter a name and descrip<br>• Click on Upload to upload<br>File Name:                                                                                                    | er Templates                            | mQ                              |     |
| F                      | Preferences General Security Reports Lett Template Descripti Current Descripti Descripti Descripti Descripti Current Descripti Description Description | er Templates                            | om Q                            |     |
| F                      | Preferences General Security Reports Lett Template Descripti Current Descripti Upload Template  Select a template file to u Enter a name and descrip Click on Upload to upload File Name: Template Name: Description                                                                                                    | er Templates                            | on Q                            |     |

...navigate to the letter template you have just created and click Open ...

...enter a **Template Name** and click **Upload**...

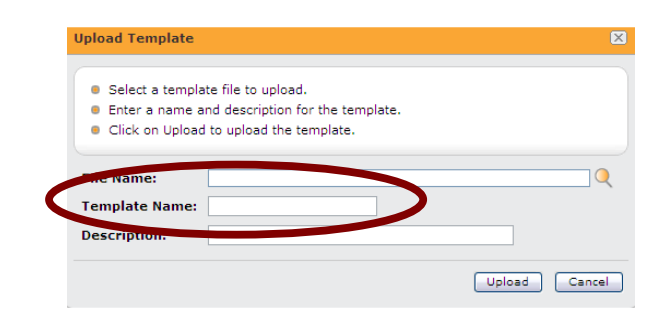

The letter has now been saved on your system for future use.

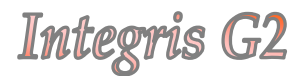

## Creating Individual Letters

In order to create an individual letter within G2, you will first need to search for the student you wish to create the letter for.

Go to **General (1)** > **Student Details (2) Quick Search** for the applicable Student (3) > click Communicate (4).

| General     General     Administration     Attendance                                                 | Personal<br>Personal Names<br>Current V O              | Communicat:<br>Entitlement Enrolment Atten<br>D Derowsing all students | e   Find   Add   Edit   Move To Former<br>dans Additional Medical Groups<br>Quick Search | r Roll   Print |
|----------------------------------------------------------------------------------------------------|--------------------------------------------------------|------------------------------------------------------------------------|------------------------------------------------------------------------------------------|----------------|
| System Management Assessment Behaviour                                                                | Nikolina Abdullah                                      | ni (86) Year: Recept                                                   | tion Class: Pec A House: Not s                                                           | specified      |
| <ul> <li>Census</li> <li>Reporting to Parents</li> <li>Cover</li> <li>Programme Management</li> </ul> | Gender:<br>Date of Birth:<br>Age:<br>Teacher(s):       | Female A<br>05 May 2006<br>5 Yrs<br>Dr Brian Aldridge                  | ddress: 179, Christie Stret<br>Wembley<br>Norfolk<br>MS22 8BP                            |                |
| <ul> <li>Student Details</li> <li>Staff Details</li> <li>Groups</li> </ul>                            | Room:<br>UPN:<br>Exam No:<br>ULN:<br>Car Registration: | D123456706123                                                          | dministrative Area:                                                                      |                |

#### Select Create a Letter and Next >>

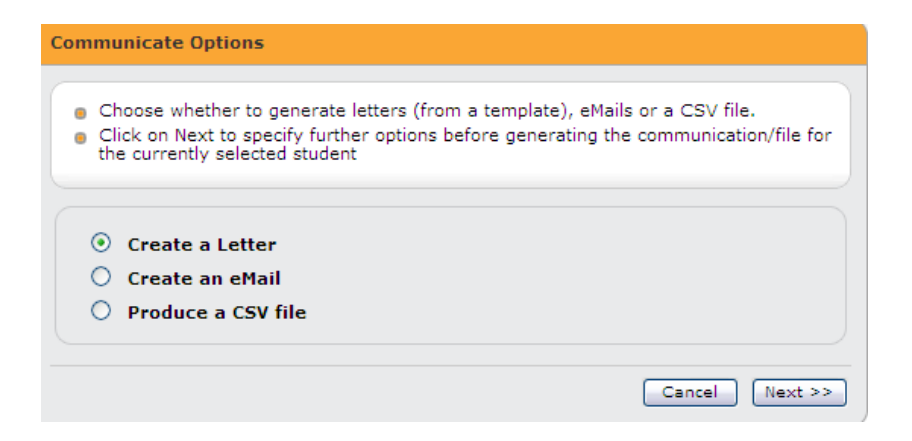

Chose the Letter Template (1) you wish to use and select the appropriate Recipient (2). Then click Generate Letters (3).

| Communicate                                                   | Options - Create Letter for Nil                                                                      | colina Ab                | dulla  | ahi         |         |          |          |  |
|---------------------------------------------------------------|----------------------------------------------------------------------------------------------------|--------------------------|--------|-------------|---------|----------|----------|--|
| <ul> <li>Choose a<br/>Manageme</li> <li>Select one</li> </ul> | Template from the List (new Temp<br>int > Preferences screen').<br>or more Recipients and click on ( | olates can<br>Generate I | be ac  | dded v<br>s | via the | 'Syste   | m        |  |
| Choose a Tem                                                  | plate:                                                                                               |                          |        |             |         |          |          |  |
| Template                                                      | Description                                                                                          |                          |        |             |         |          | <u>^</u> |  |
| Welcome Lette                                                 | r                                                                                                    |                          |        |             |         |          |          |  |
|                                                               |                                                                                                    |                          |        |             |         |          |          |  |
| Select Recipi                                                 | ents:                                                                                                |                          |        |             |         |          |          |  |
| Name                                                          | Address                                                                                              | Relation                 | Res    | Par         | Email   | Emrg     | A 🖑 👘    |  |
| <br>Mr & Mrs<br>Abdullahi                                     | 179, Christie Street, Wembley,<br>Norfolk, MS22 8BP,                                                 | Parents                  | Yes    | Yes         | Yes     | 1        |          |  |
| Nikolina<br>Abdullahi                                         | 179, Christie Street, Wembley,<br>Norfolk, MS22 8BP,                                                 | Student                  |        |             |         |          | ~        |  |
| Res-S                                                         | tudent resident Par-Parental Responsi                                                                | bility Mail-I            | Family | Mail N      | 1arker  | Emrg-En  | nergency |  |
| << Back                                                       |                                                                                                    |                          | Car    | ncel        | Ge      | nerate l | etters   |  |

The following box will appear ...

| ile Dow | vnload                                                                                                    |
|---------|----------------------------------------------------------------------------------------------------|
| Do you  | want to open or save this file?                                                                                                    |
|         | Name: Welcome LetterITunit00002011-06-06-15-04.rtf<br>Type: Rich Text Format<br>From: <b>redbridge.integrisg2.com</b>                                                             |
|         | Open Save Cancel                                                                                                    |
| 2       | While files from the Internet can be useful, some files can potentially<br>harm your computer. If you do not trust the source, do not open or<br>save this file. What's the risk? |

... Click **Open** to view the letter. Once opened, you can print and/or Save the letter in the same way you normally would within Microsoft Word.

## **Creating Multiple Letters**

In order to create a letter for multiple Students, you will first need to create a browse set of students using the **Find** function. E.g. To create a browse set for a year three trip letter, you would select year 3 within the **Find** area to select all year three students. These students will then be entered into a 'Browse Set' on the Student Details screen. (For more info on browse sets see Introduction to Browse Sets on pg 16 of this Document.)

Go to **General (1)** > **Student Details (2)** > **Find (3)** (in order to select the appropriate Students) > click **Communicate (4)**.

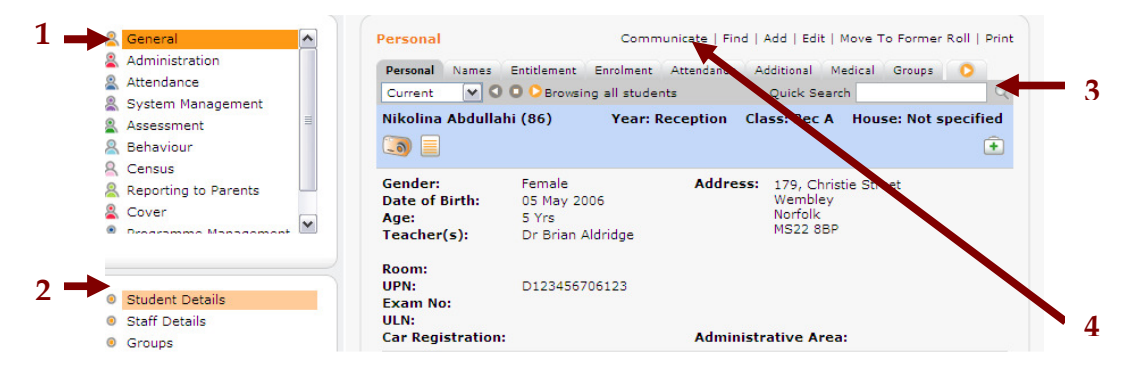

#### Select Create a Letter and Create Communications for all Students in the Browse Set then click Next >>

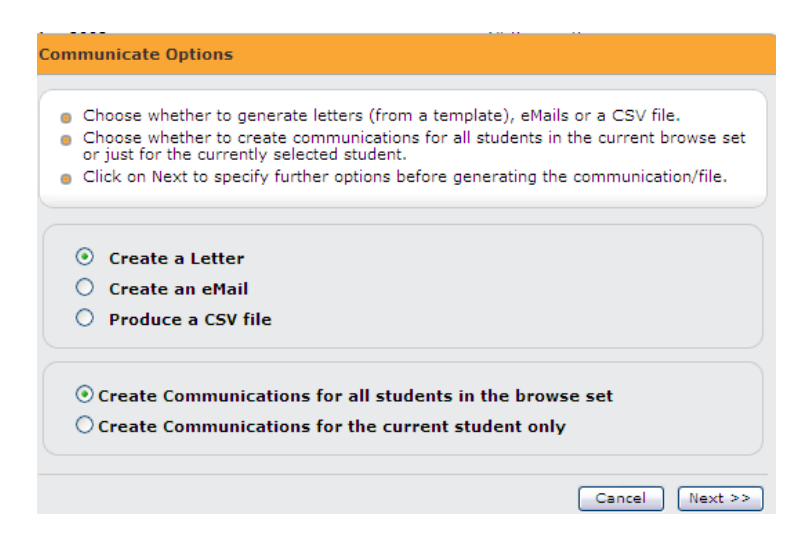

Chose the Letter Template (1) you wish to use and select the appropriate Recipient (2). Then click Generate Letters (3).

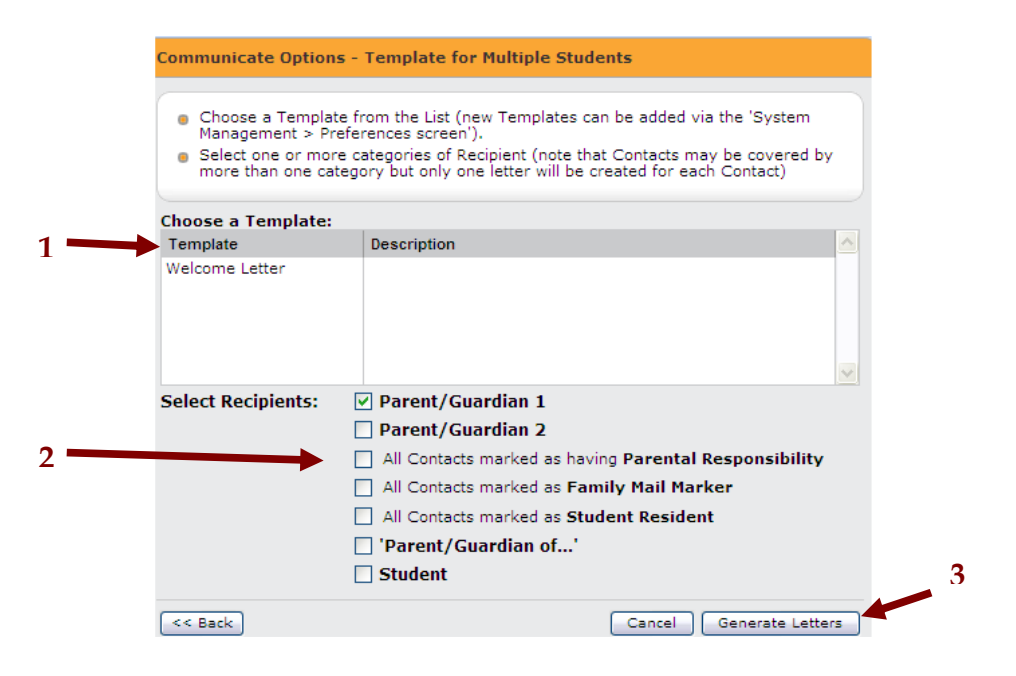

The following box will appear ...

| ile Dow | nload                                                                                                    |
|---------|----------------------------------------------------------------------------------------------------|
| Do you  | want to open or save this file?                                                                                                    |
|         | Name: Welcome LetterITunit00002011-06-06-15-04.rtf                                                                                                    |
|         | Type: Rich Text Format                                                                                                    |
|         | From: redbridge.integrisg2.com                                                                                                    |
|         | Open Save Cancel                                                                                                    |
| 2       | While files from the Internet can be useful, some files can potentially<br>harm your computer. If you do not trust the source, do not open or<br>save this file. What's the risk? |

... Click **Open** to view the letters. Once opened, you can print and/or Save the letters in the same way you normally would within Microsoft Word.

## Sending Emails via G2

You can now send email communications to parents straight from G2. In order to use this function, Parents email addresses would need to be entered in the Family tab of **Student Details**.

To send an email, go to **General > Student Details >** use **Quick Search** to send emails for individual Students or create a **Browse Set** for multiple students, in the same way as you would to create a Mail Merge Letter (See pgs 6-9) **>** and click on **Communicate**.

Select **Create an Email** (and **Create Communications for all Students in the Browse Set** if using a Browse Set) and click **Next>>** ..

| Ch<br>Ch<br>or | oose whether to generate letters (from a template), eMails or a CSV file.<br>oose whether to create communications for all students in the current browse<br>just for the currently selected student. | s  |
|----------------|----------------------------------------------------------------------------------------------------|----|
| C              | ck on Next to specify further options before generating the communication/fil                                                                                                    | e. |
| 0              | Create a Letter                                                                                                    |    |
| ۲              | Create an eMail                                                                                                    |    |
| 0              | Produce a CSV file                                                                                                    |    |
| •              | Create Communications for all students in the browse set                                                                                                    |    |
| 0              | Create Communications for the current student only                                                                                                    |    |
|                |                                                                                                    |    |

Enter a **Subject (1)** and **Message** Text (Using Mail Merge Tags seen on pages 12-14) (2) Select the appropriate Recipient (3) > click **Generate Emails (4)** 

| Enter details for Su                                                                      | bject and Message Text, and a Reply to address                         | s (optional).                  |            |            |             |           |   |
|-------------------------------------------------------------------------------------------|------------------------------------------------------------------------|--------------------------------|------------|------------|-------------|-----------|---|
| Attach files if require                                                                   | ed.                                                                    |                                |            |            |             |           |   |
| Select one or more                                                                        | Recepient and click on Generate eMails.                                |                                |            |            |             |           |   |
| Note that eMails will                                                                     | I only be sent to contacts with a valid eMail Add                      | ress.                          |            |            |             |           |   |
|                                                                                           |                                                                        |                                |            |            |             |           |   |
| Subject:                                                                                  |                                                                        |                                |            |            |             |           |   |
| Message Attachments                                                                       |                                                                        |                                |            |            |             |           |   |
| Dear < Salutation >                                                                       |                                                                        |                                |            |            |             |           |   |
| Dear Abaratations                                                                         |                                                                        |                                |            |            |             |           |   |
|                                                                                           |                                                                        |                                |            |            |             |           |   |
| Bear a Balatadone                                                                         |                                                                        |                                |            |            |             |           |   |
|                                                                                           |                                                                        |                                |            |            |             |           |   |
|                                                                                           |                                                                        |                                |            |            |             |           |   |
|                                                                                           |                                                                        |                                |            |            |             |           |   |
|                                                                                           |                                                                        |                                |            |            |             |           |   |
| Reply to address:                                                                         |                                                                        | æ                              |            |            |             |           |   |
| Reply to address:                                                                         |                                                                        | @                              |            |            |             |           |   |
| Reply to address: Select Recipients:                                                      | Email                                                                  | Relation                       | Res        | Par        | Mail        | Emrg      |   |
| Reply to address: Select Recipients:                                                      | Email<br>anita.pirie@redbridge.gov.uk                                  | Relation<br>Parents            | Res<br>Yes | Par<br>Yes | Mail<br>Yes | Emrg<br>1 | • |
| Reply to address: Select Recipients:<br>Name<br>Mr & Mr & Addullahi<br>micolina Abdullahi | Email<br>enita.pirie⊈redbridge.gov.uk<br>≺no email address>            | Relation<br>Parents<br>Student | Res<br>Yes | Par<br>Yes | Mail<br>Yes | Emrg<br>1 |   |
| Reply to address: Select Recipients: Mane<br>Nr. & Nrs Abdullahi<br>Micolina Abdullahi    | Email<br>anita.pirie⊋redbridge.gov.uk<br><no address="" email=""></no> | Relation<br>Parents<br>Student | Res<br>Yes | Par<br>Yes | Mail<br>Yes | Emrg<br>1 | = |
| Reply to address: Select Recipients: Mame<br>Name<br>Nr & Nrs Abdullahi                   | Email<br>anta.pirie@redbridge.gov.uk<br><no address="" email=""></no>  | Relation<br>Parents<br>Student | Res<br>Yes | Par<br>Yes | Mail<br>Yes | Emrg<br>1 |   |

Emails will now have been sent to parents of the selected students.

A box will appear confirming how many, if any, recipients the email could not be sent to due to there not being an Email address for that person.

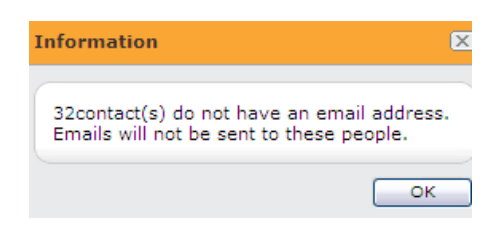

...Click **OK** to close this box. You will then be left with a box which will allow you to view and/or print a list showing students/Contacts with and without email addresses.

| CIICK                | on the Print bu       | tton to generate a printable  | version of thi | s list. |     |      |      |    |
|----------------------|-----------------------|-------------------------------|----------------|---------|-----|------|------|----|
|                      |                       | ···· ,                        |                |         |     |      |      |    |
| ilter:               | Show all Conta        | ects 🗸                        |                |         |     |      |      |    |
| Students             | Show all Conta        | cts<br>with an Email address  | Relation       | Res     | Par | Mail | Emrg |    |
| Paul Morr            | Show Contacts         | without an Email address      | Parents        | Yes     | Yes | Yes  | 1    | 10 |
|                      | Morris                |                               |                |         |     |      |      |    |
| Jasmeet<br>Singh     | Mr & Mrs<br>Singh     | <no address="" email=""></no> | Parents        | Yes     | Yes | Yes  | 1    |    |
| Matthew<br>Pendletor | Mr & Mrs<br>Pendleton | <no address="" email=""></no> | Parents        | Yes     | Yes | Yes  | 1    |    |
|                      |                       |                               |                |         |     |      |      | 11 |

Once you have viewed/printed the list you can close the box by simply clicking 'Close'.

# Integris G2 Appendix A

| Tag                                 | Actual data source                                                                                                    |
|-------------------------------------|----------------------------------------------------------------------------------------------------|
| <knownname></knownname>             | STUDENT_MAIN.KNOWN_NAME                                                                                                    |
| <preferredname></preferredname>     | STUDENT_MAIN.KNOWN_NAME                                                                                                    |
| <firstname></firstname>             | STUDENT_MAIN.FIRST_NAME                                                                                                    |
| <secondname></secondname>           | STUDENT_MAIN.SECOND_NAME                                                                                                    |
| <surname></surname>                 | STUDENT_MAIN.SURNAME                                                                                                    |
| <legalsurname></legalsurname>       | STUDENT_MAIN.LEGAL_SURNAME                                                                                                    |
| <dob></dob>                         | STUDENT_MAIN.DATE_OF_BIRTH                                                                                                    |
| <stugender></stugender>             | STUDENT_MAIN.GENDER                                                                                                    |
| <age></age>                         | Calculated from STUDENT_MAIN.DATE_OF_BIRTH based on current date                                                                                 |
| <year></year>                       | YEAR.NAME linked to STUDENT_MAIN.YEARGROUP_ID                                                                                                    |
| <class></class>                     | CLASS.NAME linked to STUDENT_MAIN.CLASS_ID                                                                                                    |
| <form></form>                       | CLASS.NAME linked to STUDENT_MAIN.CLASS_ID                                                                                                    |
| <year class=""></year>              | Combination of Year and Class as above                                                                                                    |
| <year form=""></year>               | Combination of Year and Class as above                                                                                                    |
| <tutor1></tutor1>                   | STAFF_MAIN.TITLE, INITIALS & SURNAME for the STAFF_MAIN record<br>linked to CLASS.STAFF_1_ID which is linked in turn to<br>STUDENT_MAIN.CLASS_ID |
| <tutor2></tutor2>                   | STAFF_MAIN.TITLE, INITIALS & SURNAME for the STAFF_MAIN record<br>linked to CLASS.STAFF_2_ID which is linked in turn to<br>STUDENT_MAIN.CLASS_ID |
| <teacher1></teacher1>               | STAFF_MAIN.TITLE, INITIALS & SURNAME for the STAFF_MAIN record<br>linked to CLASS.STAFF_1_ID which is linked in turn to<br>STUDENT_MAIN.CLASS_ID |
| <teacher2></teacher2>               | STAFF_MAIN.TITLE, INITIALS & SURNAME for the STAFF_MAIN record<br>linked to CLASS.STAFF_2_ID which is linked in turn to<br>STUDENT_MAIN.CLASS_ID |
| <senstage></senstage>               | SEN_STAGE.NAME linked to SEN_DETAILS linked to STUDENT_MAIN                                                                                      |
| <house></house>                     | HOUSE.NAME linked to STUDENT_MAIN.HOUSE_ID                                                                                                    |
| <ethnicity></ethnicity>             | ETHHNICITY.NAME linked to STUDENT_MAIN.ETHNICITY_ID                                                                                              |
| <indigenous status=""></indigenous> | ETHHNICITY.NAME linked to STUDENT_MAIN.ETHNICITY_ID                                                                                              |
| <religion></religion>               | RELIGION.NAME linked to STUDENT_MAIN.RELIGION_ID                                                                                                 |
| <mothertongue></mothertongue>       | LANGUAGE.NAME linked to<br>STUDENT_MAIN.MOTHER_TONGUE_LANG_ID                                                                                    |

| Tag                                           | Actual data source                                                                                                    |
|-----------------------------------------------|----------------------------------------------------------------------------------------------------|
| <prevsch></prevsch>                           | OTHER_SCHOOL.NAME linked to<br>STUDENT_MAIN.PREVIOUS_SCHOOL_ID                                                                                                    |
| <entrydate></entrydate>                       | STUDENT_MAIN.ENTRY_DATE                                                                                                    |
| <destsch></destsch>                           | OTHER_SCHOOL.NAME linked to<br>STUDENT_MAIN.DESTINATION_SCHOOL_ID                                                                                                    |
| <leavedate></leavedate>                       | STUDENT_MAIN.LEAVE_DATE                                                                                                    |
| <reasonforleaving></reasonforleaving>         | STUDENT_MAIN.MOVEMENT_REASON_ID linke to<br>MOVEMENT_REASON                                                                                                    |
| <boarder></boarder>                           | STUDENT_MAIN.BOARDER                                                                                                    |
| <boardertype></boardertype>                   | STUDENT_MAIN.BOARDER_TYPE_ID linked to BOARDER_TYPE                                                                                                    |
| <attendtype></attendtype>                     | STUDENT_MAIN.ATTENDANCE_TYPE_ID linked to ATTENDANCE_TYPE                                                                                                    |
| <otherschool></otherschool>                   | STUDENT_MAIN.OTHER_SCHOOL_ID linked to OTHER_SCHOOL                                                                                                    |
| <reference></reference>                       | STUDENT_MAIN.REFERENCE                                                                                                    |
| <upn></upn>                                   | STUDENT_MAIN.UPN                                                                                                    |
| <exam no.=""></exam>                          | STUDENT_MAIN.EXAM_NUMBER                                                                                                    |
| <cc no.=""></cc>                              | STUDENT_MAIN.EXAM_NUMBER                                                                                                    |
| <email></email>                               | STUDENT_MAIN.EMAIL                                                                                                    |
| <phone1></phone1>                             | ADDRESS.PHONE_TEL1 linked to STUDENT_MAIN                                                                                                    |
| <stuaddl1></stuaddl1>                         | ADDRESS.LINE1 for the ADDRESS record linked to STUDENT_MAIN                                                                                                    |
| <stuaddl2></stuaddl2>                         | ADDRESS.LINE2 for the ADDRESS record linked to STUDENT_MAIN                                                                                                    |
| <stuaddl3></stuaddl3>                         | ADDRESS.LINE3 for the ADDRESS record linked to STUDENT_MAIN                                                                                                    |
| <stuaddl4></stuaddl4>                         | ADDRESS.LINE4 for the ADDRESS record linked to STUDENT_MAIN                                                                                                    |
| <stuaddressline></stuaddressline>             | ADDRESS.LINE1, LINE2, LINE3, LINE4, TOWN, COUNTY, POSTCODE & COUNTRY for the ADDRESS record linked to STUDENT_MAIN. Output as a single line with comma separation, ignoring blank fields.      |
| <stuaddressblock></stuaddressblock>           | ADDRESS.LINE1, LINE2, LINE3, LINE4, TOWN, COUNTY, POSTCODE & COUNTRY for the ADDRESS record linked to STUDENT_MAIN. Output separating each field by ascii character 13, ignoring blank fields. |
| <stuaddressshortblock></stuaddressshortblock> | ADDRESS.LINE1, LINE2, LINE3 and LINE4 for the ADDRESS record linked to STUDENT_MAIN. Output separating each field by ascii character 13, ignoring blank fields.                                |
| <stuaddtown></stuaddtown>                     | ADDRESS.TOWN for the ADDRESS record linked to STUDENT_MAIN                                                                                                    |
| <stuaddcountystate></stuaddcountystate>       | ADDRESS.COUNTY for the ADDRESS record linked to STUDENT_MAIN                                                                                                    |
| <stuaddpostcode></stuaddpostcode>             | ADDRESS.POSTCODE for the ADDRESS record linked to STUDENT_MAIN                                                                                                    |

| Tag                                 | Actual data source                                                                                                    |
|-------------------------------------|----------------------------------------------------------------------------------------------------|
| <stuaddcountry></stuaddcountry>     | ADDRESS.COUNTRY for the ADDRESS record linked to<br>STUDENT_MAIN                                                          |
| <he she=""></he>                    | Dependent on STUDENT_MAIN.GENDER                                                                                          |
| <he she=""></he>                    | Dependent on STUDENT_MAIN.GENDER                                                                                          |
| <his her=""></his>                  | Dependent on STUDENT_MAIN.GENDER                                                                                          |
| <his her=""></his>                  | Dependent on STUDENT_MAIN.GENDER                                                                                          |
| <him her=""></him>                  | Dependent on STUDENT_MAIN.GENDER                                                                                          |
| <him her=""></him>                  | Dependent on STUDENT_MAIN.GENDER                                                                                          |
| <boy girl=""></boy>                 | Dependent on STUDENT_MAIN.GENDER                                                                                          |
| <male female=""></male>             | Dependent on STUDENT_MAIN.GENDER                                                                                          |
| <boy girl=""></boy>                 | Dependent on STUDENT_MAIN.GENDER                                                                                          |
| <male female=""></male>             | Dependent on STUDENT_MAIN.GENDER                                                                                          |
| <son daughter=""></son>             | Dependent on STUDENT_MAIN.GENDER                                                                                          |
| <doctor></doctor>                   | MEDICAL_DETAILS.DOCTOR linked to STUDENT_MAIN                                                                             |
| <practice></practice>               | MEDICAL_PRACTICE.NAME linked to MEDICAL_DETAILS linked to STUDENT_MAIN                                                    |
| <practice address=""></practice>    | ADDRESS fields linked to MEDICAL_PRACTICE RECORD (see above).<br>Use the fields as in <stuaddressblock></stuaddressblock> |
| <practice tel1=""></practice>       | ADDRESS.PHONE_TEL1 linked to the MEDICAL_PRACTICE record (see above)                                                      |
| <practice tel2=""></practice>       | ADDRESS.PHONE_TEL2 linked to the MEDICAL_PRACTICE record (see above)                                                      |
| <practice fax=""></practice>        | ADDRESS.PHONE_FAX linked to the MEDICAL_PRACTICE record (see above)                                                       |
| <addeename></addeename>             | CONTACT.INITIALS & CONTACT.SURNAME                                                                                        |
| <addeeinitials></addeeinitials>     | CONTACT.INITIALS                                                                                                    |
| <addeefirstname></addeefirstname>   | CONTACT.FIRST_NAME                                                                                                    |
| <addeesurname></addeesurname>       | CONTACT.SURNAME                                                                                                    |
| <addeesalutation></addeesalutation> | CONTACT.SALUTATION (or CONTACT.TITLE, CONTACT.INITIALS & CONTACT.SURNAME if no salutation)                                |
| <addeetitle></addeetitle>           | CONTACT.TITLE                                                                                                    |
| <addeeaddl1></addeeaddl1>           | ADDRESS.LINE1 for the ADDRESS record linked to CONTACT                                                                    |
| <addeeaddl2></addeeaddl2>           | ADDRESS.LINE2 for the ADDRESS record linked to CONTACT                                                                    |
| <addeeaddl3></addeeaddl3>           | ADDRESS.LINE3 for the ADDRESS record linked to CONTACT                                                                    |
| <addeeaddl4></addeeaddl4>           | ADDRESS.LINE4 for the ADDRESS record linked to CONTACT                                                                    |

Anita Pirie

| Tag                                               | Actual data source                                                                                                    |
|---------------------------------------------------|----------------------------------------------------------------------------------------------------|
| <addeeaddressline></addeeaddressline>             | Address lines for the ADDRESS record linked to the CONTACT record -<br>in same format as <stuaddressline></stuaddressline>             |
| <addeeaddressblock></addeeaddressblock>           | Address lines for the ADDRESS record linked to the CONTACT record -<br>in same format as <stuaddressblock></stuaddressblock>           |
| <addeeaddressshortblock></addeeaddressshortblock> | Address lines for the ADDRESS record linked to the CONTACT record -<br>in same format as <stuaddressshortblock></stuaddressshortblock> |
| <addeeaddtown></addeeaddtown>                     | ADDRESS.TOWN for the ADDRESS record linked to the CONTACT record                                                                       |
| <addeeaddcountystate></addeeaddcountystate>       | ADDRESS.COUNTY for the ADDRESS record linked to the CONTACT record                                                                     |
| <addeeaddpostcode></addeeaddpostcode>             | ADDRESS.POSTCODE for the ADDRESS record linked to the<br>CONTACT record                                                                |
| <addeeaddcountry></addeeaddcountry>               | ADDRESS.COUNTRY for the ADDRESS record linked to the CONTACT record                                                                    |
| <addeeresp></addeeresp>                           | RELATIONSHIP.PARENT_RESPONSIBILITY                                                                                                    |
| <addeesr></addeesr>                               | RELATIONSHIP.STUDENT_RESIDENT                                                                                                    |
| <addeerelation></addeerelation>                   | REALATIONSHIP_TYPE.NAME linked to RELATIONSHIP                                                                                         |
| <addeeemail></addeeemail>                         | CONTACT.EMAIL                                                                                                    |

## Introduction to Browse Sets

#### What is a 'Browse Set'?

If the criteria searched using the find tool matches more than one record, a list will appear in order for you to select one or more records to be viewed. If you wish to view just the one record, that chosen record will display in the work area. If, however you select multiple records to view, the records displayed in the work area will be displayed in what is known as a Browse Set.

## How can I tell whether I am viewing records in Normal or Browse Set <u>mode?</u>

When viewing records in normal mode the display will simply read "**Browsing all students**"

| Personal                                                                                                    | Communicate   Find   Add   Edit   Move To Former Roll   Print |  |  |  |
|----------------------------------------------------------------------------------------------------|---------------------------------------------------------------|--|--|--|
| Personal Names Environment Environment University of Current Current Control Control C | Additional Medical Groups Movements O<br>Quick Search Q       |  |  |  |
| Andrew Adams (84)                                                                                                    | Year: 2 Class: 2A House: North                                |  |  |  |
|                                                                                                    | 🖻 😭                                                           |  |  |  |
| Gender: Male                                                                                                    | Address: 65, Treetops Lane                                    |  |  |  |

When viewing records in a Browse Set, the number of students in that particular set will be displayed to the right of the browse buttons (as shown below)...

| Personal       |                          | Commur                | nicate   Fir | nd   Add   E | Edit   Move | To Former R  | oll   Print |
|----------------|--------------------------|-----------------------|--------------|--------------|-------------|--------------|-------------|
| Personal Name  | entitlement Enrolment    | Attendance Additional | Medical      | Groups       | Movements   |              |             |
| Current 🛛 🗸    | 🕽 🖸 🗘 (Browsing 10 selec | ted student(s))       |              | Quick        | Search      |              | Q           |
| Shahib Betchoo | (111)                    |                       | Year: 1      | Class: Re    | ec A Hou    | use: Not spe | ecified     |
| (a)            |                          |                       |              |              |             | (            | ) 🕕         |
| Gender:        | Male                     | Addres                | s: 266.      | Bald Circu   | it          |              |             |

#### Navigating a Browse Set

To navigate through the selected records in a Browse set, simply click the left and right navigation arrows

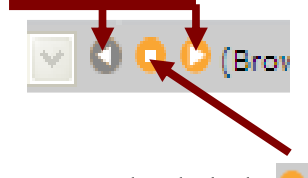

To exit the browse set simply click the<sup>0</sup>.

Anita Pirie